## ThreatGrid RADIUS via DTLS-verificatie configureren voor console en OPAdmin-portal

## Inhoud

Inleiding Voorwaarden Vereisten Gebruikte componenten Configureren Configuratie Verifiëren Problemen oplossen

## Inleiding

In dit document wordt de verificatie van externe verificatie (RADIUS) door gebruiker in Service (RADIUS) beschreven, die in ThreatGrid (TG) versie 2.10 is geïntroduceerd. Hiermee kunnen gebruikers zich aanmelden bij het Admin-portal en een portal voor console met aanmeldingsgegevens die zijn opgeslagen in de AAA-server.

In dit document vindt u de gewenste stappen om de functie te configureren.

## Voorwaarden

#### Vereisten

- ThreatGrid versie 2.10 of hoger
- AAA-server die RADIUS via DTLS-verificatie ondersteunt (concept-ietf-radext-dts-04)

#### Gebruikte componenten

- ThreatGrid-applicatie 2.10
- Identity Services Engine (ISE) 2.7

De informatie in dit document is gebaseerd op de apparaten in een specifieke laboratoriumomgeving. Alle apparaten die in dit document worden beschreven, hadden een opgeschoonde (standaard)configuratie. Als uw netwerk live is, moet u de potentiële impact van elke opdracht begrijpen.

## Configureren

Deze sectie verschaft uitgebreide instructies over het configureren van ThreatGrid-applicatie en ISE voor RADIUS-verificatie functie.

Opmerking: Om de authenticatie te configureren dient u ervoor te zorgen dat communicatie over poort-UDP 2083 is toegestaan tussen ThreatGrid Clean interface en ISE Policy Service Node (PSN).

#### Configuratie

Stap 1. Bereid het ThreatGrid-certificaat voor op verificatie.

RADIUS over DTLS maakt gebruik van wederzijdse certificatie, wat betekent dat het certificaat van de certificaatinstantie (CA) van ISE vereist is. Controleer eerst wat een CA-ondertekend RADIUS DTLS-certificaat is:

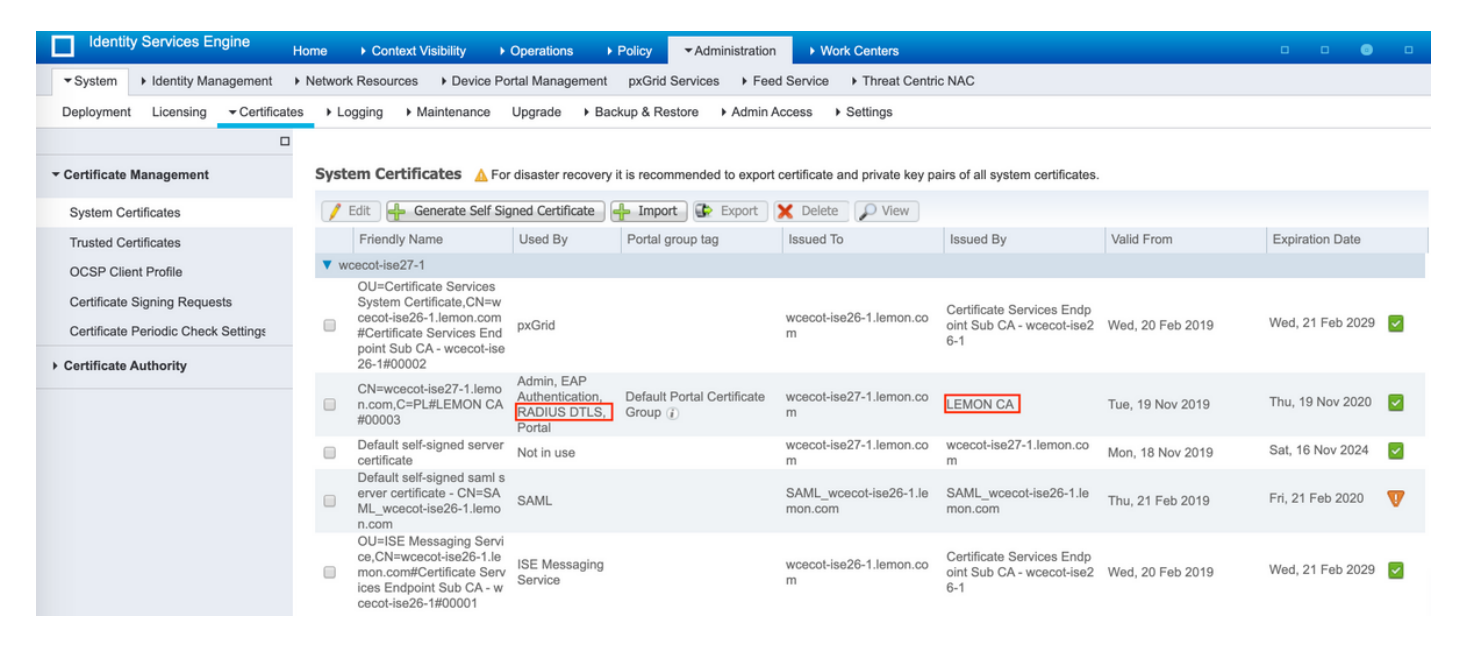

Stap 2. Exporteren van het CA-certificaat uit ISE.

navigeren naar **Beheer > Systeem > Certificaten > certificaatbeheer > Vertrouwde certificaten**, plaats de CA, selecteer **Exporteren** zoals in de afbeelding, en sla het certificaat voor later op de schijf op:

| Identity Services Engine            | Home + Context Visibility + Operations + Po            | icy • Administrati         | m + Work Centers                                           |                   |                         |                         | 0 0              | o o o           |
|-------------------------------------|--------------------------------------------------------|----------------------------|------------------------------------------------------------|-------------------|-------------------------|-------------------------|------------------|-----------------|
| * System + Identity Management      | Network Resources      Device Portal Management      p | xGrid Services + Fe        | ed Service + Threat 0                                      | Centric NAC       |                         |                         |                  |                 |
| Deployment Licensing - Certificati  | es + Logging + Maintenance Upgrade + Backup            | o&Restore → Admir          | Access + Settings                                          |                   |                         |                         |                  |                 |
| 0                                   |                                                        |                            |                                                            |                   |                         |                         |                  |                 |
| * Certificate Management            | Trusted Certificates                                   |                            |                                                            |                   |                         |                         |                  |                 |
|                                     | too too land                                           |                            |                                                            |                   |                         | e                       |                  | 1.812           |
| System Certificates                 | Edit -Import Export Delete                             | w                          |                                                            |                   |                         | show                    | 41               | * 10            |
| Trusted Certificates                | Friendly Name                                          | <ul> <li>Status</li> </ul> | Trusted For                                                | Serial Number     | Issued To               | Issued By               | Valid From       | Expiration Dat  |
| OCSP Client Profile                 | Baltimore CyberTrust Root                              | Enabled                    | Cisco Services                                             | 02 00 00 89       | Baltimore CyberTrust Ro | Baltimore CyberTrust Ro | Pri, 12 May 2000 | Tue, 13 May 2   |
| Certificate Signing Requests        | Cisco CA Manufacturing                                 | Disabled                   | Infrastructure<br>AdminAuth                                | 6A 69 67 B3 00 00 | Cisco Manufacturing CA  | Cisco Root CA 2048      | Sat, 11 Jun 2005 | Mon, 14 May :   |
| Certificate Periodic Check Settings | Cisco ECC Root CA                                      | Enabled                    | Cisco Services                                             | 01                | Cisco ECC Root CA       | Cisco ECC Root CA       | Thu, 4 Apr 2013  | Fri, 4 Apr 205: |
| Certificate Authority               | Cisco Licensing Root CA                                | Enabled                    | Cisco Services                                             | 01                | Cisco Licensing Root CA | Cisco Licensing Root CA | Thu, 30 May 2013 | Sun, 30 May 2   |
|                                     | Cisco Manufacturing CA SHA2                            | Enabled                    | Endpoints<br>Infrastructure<br>AdminAuth                   | 02                | Cisco Manufacturing CA  | Cisco Root CA M2        | Mon, 12 Nov 2012 | Thu, 12 Nov 2   |
|                                     | Cisco Root CA 2048                                     | Disabled                   | Endpoints<br>Infrastructure<br>AdminAuth                   | 5F F8 78 28 28 54 | Cisco Root CA 2048      | Cisco Root CA 2048      | Fri, 14 May 2004 | Mon, 14 May 3   |
|                                     | Cisco Root CA 2099                                     | Enabled                    | Cisco Services                                             | 01 9A 33 58 78 CE | Cisco Root CA 2099      | Cisco Root CA 2099      | Tue, 9 Aug 2016  | Mon, 10 Aug 2   |
|                                     | Cisco Root CA M1                                       | Enabled                    | Cisco Services                                             | 2E D2 0E 73 47 D3 | Cisco Root CA M1        | Cisco Root CA M1        | Tue, 18 Nov 2008 | Fri, 18 Nov 20  |
|                                     | Cisco Root CA M2                                       | Enabled                    | Endpoints<br>Infrastructure<br>AdminAuth                   | 01                | Cisco Root CA M2        | Cisco Root CA M2        | Mon, 12 Nov 2012 | Thu, 12 Nov 2   |
|                                     | Gisco RXIC-R2                                          | Enabled                    | Cisco Services                                             | 01                | Cisco RXIC-R2           | Cisco RXIC-R2           | Wed, 9 Jul 2014  | Sun, 9 Jul 203  |
|                                     | Default self-signed server certificate                 | Enabled                    | Endpoints<br>Infrastructure<br>AdminAuth                   | 5C 6E B6 16 00 00 | wcecot-ise26-1.lemon.c  | wcecot-ise26-1.lemon.c  | Thu, 21 Feb 2019 | Fri, 21 Feb 20. |
|                                     | DigiCert Global Root CA                                | Enabled                    | Cisco Services                                             | 08 38 E0 56 90 42 | DigiCert Global Root CA | DigiCert Global Root CA | Fri, 10 Nov 2006 | Mon, 10 Nov 2   |
|                                     | DigiCert root CA                                       | Enabled                    | Endpoints<br>Infrastructure<br>AdminAuth                   | 02 AC 5C 26 6A 08 | DigiCert High Assurance | DigiCert High Assurance | Fri, 10 Nov 2006 | Mon, 10 Nov 2   |
|                                     | DigiCert SHA2 High Assurance Server CA                 | Enabled                    | Endpoints<br>Infrastructure<br>AdminAuth                   | 04 E1 E7 A4 DC 5C | DigiCert SHA2 High Ass  | DigiCert High Assurance | Tue, 22 Oct 2013 | Sun, 22 Oct 21  |
|                                     | DoflamingoCA_ec.ort                                    | Enabled                    | Infrastructure<br>Endpoints                                | 01                | DoflamingoCA            | DoflamingoCA            | Sun, 20 Mar 2016 | Fri, 20 Mar 20  |
|                                     | DST Root CA X3 Certificate Authority                   | Enabled                    | Cisco Services                                             | 44 AF 80 80 D6 A3 | DST Root CA X3          | DST Root CA X3          | Sat, 30 Sep 2000 | Thu, 30 Sep 2   |
|                                     | HydrantID SSL ICA G2                                   | Enabled                    | Cisco Services                                             | 75 17 16 77 83 D0 | HydrantID SSL ICA G2    | QuoVadis Root CA 2      | Tue, 17 Dec 2013 | Sun, 17 Dec 2   |
|                                     | LEMON CA                                               | Enabled                    | Infrastructure<br>Cisco Services<br>Endpoints<br>AdminAuth | 12 34 56 78       | LEMON CA                | LEMON CA                | Fri, 21 Jul 2017 | Wed, 21 Jul 2   |

Stap 3. Voeg ThreatGrid toe als toegangsapparaat voor het netwerk.

Navigeer aan **Beheer > Netwerkbronnen > Netwerkapparaten > Toevoegen** om een nieuwe ingang voor TG te maken en voer het **Naam**, **IP-adres** van de interface Schoonmaken in en selecteer **DTLS vereist** zoals in de afbeelding. Klik onder op **Opslaan**:

| cisco Identity Services Engine   | Home         |                        |                   |             |                 |                             |                     |                |                   |
|----------------------------------|--------------|------------------------|-------------------|-------------|-----------------|-----------------------------|---------------------|----------------|-------------------|
| System      Identity Management  | * Network Re | sources Device         | Portal Management | pxGrid S    | Services + Fe   | ed Service                  | + Threat Centric I  | NAC            |                   |
| * Network Devices Network Device | Groups Net   | work Device Profiles   | External RADIUS S | ervers I    | RADIUS Server   | Sequences                   | NAC Managers        | External MDM   | Location Services |
| 0                                |              |                        |                   |             |                 |                             |                     |                |                   |
| Network Devices                  | Network I    | Devices List > ksec-tl | hreatgrid02-clean |             |                 |                             |                     |                |                   |
| Default Device                   | Networ       | k Devices              |                   |             |                 |                             |                     |                |                   |
| Device Security Settings         |              |                        |                   | - N         | tame ksec-thre  | satgrid02-ck                | 681                 |                |                   |
|                                  |              |                        |                   | Descrip     | ption           |                             |                     |                |                   |
|                                  |              | TD Address             | *ID: 10.63.148    | 171         |                 |                             | / 22                |                |                   |
|                                  |              | ar nucleas             |                   |             |                 |                             | , 1                 |                |                   |
|                                  |              |                        |                   |             |                 |                             |                     |                |                   |
|                                  |              |                        |                   | Davice Pr   | mfia de Cisso   | 0                           |                     |                |                   |
|                                  |              |                        |                   | Device Pi   | ione Gisco      | •                           |                     |                |                   |
|                                  |              |                        |                   | Model N     | lame            | Ŧ                           |                     |                |                   |
|                                  |              |                        | So                | oftware Ver | rsion           | Ţ                           |                     |                |                   |
|                                  |              | * Network Device       | Group             |             |                 |                             |                     |                |                   |
|                                  |              |                        |                   |             |                 |                             |                     |                |                   |
|                                  |              | Location               | Locations 📀       | Set         | To Default      |                             |                     |                |                   |
|                                  |              | IPSEC No               | ♥                 | Set         | To Default      |                             |                     |                |                   |
|                                  |              | Device Type All        | Device Types 🛛 🙄  | Set         | To Default      |                             |                     |                |                   |
|                                  |              |                        |                   |             |                 |                             |                     |                |                   |
|                                  |              |                        | ication Settings  |             |                 |                             |                     |                |                   |
|                                  |              | RADIUS UD              | P Settings        |             |                 |                             |                     |                |                   |
|                                  |              | 1010100 00             | r oeunige         |             | Protocol        | RADIUS                      |                     |                |                   |
|                                  |              |                        |                   | • :         | Shared Secret   |                             |                     | Show           |                   |
|                                  |              |                        | Us                | e Second :  | Shared Secret   | 0                           |                     |                |                   |
|                                  |              |                        |                   |             |                 |                             |                     | Show           |                   |
|                                  |              |                        |                   |             | CoA Port        | 1700                        |                     | Set To Default | 1                 |
|                                  |              | RADIUS DT              | LS Settings (j)   |             |                 |                             |                     |                |                   |
|                                  |              |                        |                   | D           | TLS Required    | <b>I</b> (i)                |                     |                |                   |
|                                  |              |                        |                   |             | Shared Secret   | radius/dtis                 |                     | Ð              |                   |
|                                  |              |                        |                   |             | CoA Port        | 2083                        |                     | Set To Default |                   |
|                                  |              |                        | Issuer CA of      | ISE Certif  | ficates for CoA | LEMON CA                    |                     | Ť              | ] @               |
|                                  |              |                        |                   |             | DNS Name        | ksec-threa                  | tgrid02-clean.cisco |                |                   |
|                                  |              |                        |                   |             |                 |                             |                     |                | _                 |
|                                  |              | General Set            | tings             |             |                 | _                           |                     |                |                   |
|                                  |              |                        |                   | En          | able KeyWrap    | 0                           |                     |                |                   |
|                                  |              |                        |                   | Key E       | Encryption Key  |                             | Sho                 | 797            |                   |
|                                  |              |                        | * Message         | Authentica  | ator Code Key   | 0                           | Sho                 | WV .           |                   |
|                                  |              |                        |                   | Key         | y Input Format  | <ul> <li>ASCII (</li> </ul> | HEXADECIMAL         |                |                   |
|                                  |              | TACACS Authent         | ication Settings  |             |                 |                             |                     |                |                   |
|                                  |              | SNMP Settings          |                   |             |                 |                             |                     |                |                   |
|                                  |              | Advanced TrustS        | ec Settings       |             |                 |                             |                     |                |                   |
|                                  | Save         | Reset                  |                   |             |                 |                             |                     |                |                   |

Stap 4. Maak een vergunningsprofiel voor het vergunningsbeleid.

Navigeer in **Policy > Policy elementen > Resultaten > autorisatie > autorisatieprofielen** en klik op **Add**. Voer een **naam** in en selecteer **Geavanceerde kenmerken** zoals in de afbeelding weergegeven en klik op **Opslaan**:

| cisco   | Identit   | y Service                   | s Engine           | Home          | Context            | Visibility            | Operations      | - Policy     | <ul> <li>Administration</li> </ul> | Work Centers |
|---------|-----------|-----------------------------|--------------------|---------------|--------------------|-----------------------|-----------------|--------------|------------------------------------|--------------|
| Polic   | y Sets    | Profiling                   | Posture            | Client Provis | ioning <b>-</b> P  | olicy Eleme           | nts             |              |                                    |              |
| Dictio  | onaries   | <ul> <li>Conditi</li> </ul> | ons <del>v</del> R | esults        |                    |                       |                 |              |                                    |              |
|         |           |                             |                    | 0             | Destine Destine    |                       |                 |              |                                    |              |
| ► Auth  | enticati  | on                          |                    | Author        | prization Profiles | s > 16 opac<br>rofile | amin            |              |                                    |              |
| → Auth  | orizatio  | n                           |                    |               |                    | * Name                | ThreatGrid      |              |                                    |              |
| Aut     | horizatio | n Profiles                  |                    |               | D                  | escription)           |                 |              |                                    |              |
| Dov     | vnloadat  | le ACLs                     |                    |               | * Ac               | cess Type             | ACCESS_ACCEPT   |              | *                                  |              |
| ▶ Prof  | iling     |                             |                    | N             | letwork Device     | e Profile             | ditte Cisco 👻 🕀 | )            |                                    |              |
| ▶ Post  | ure       |                             |                    |               | Service            | Template              | 0               |              |                                    |              |
| I Clier | nt Provis | sioning                     |                    |               | Track I            | Movement              |                 |              |                                    |              |
|         |           | -                           |                    | P             | assive Identity    | y Tracking            |                 |              |                                    |              |
|         |           |                             |                    |               |                    |                       |                 |              |                                    |              |
|         |           |                             |                    |               |                    |                       |                 |              |                                    |              |
|         |           |                             |                    | ► Co          | ommon Tas          | ks                    |                 |              |                                    |              |
|         |           |                             |                    |               |                    |                       |                 |              |                                    |              |
|         |           |                             |                    |               | tunneed Att        | ributos C             | ottings         |              |                                    |              |
|         |           |                             |                    |               | Ivanceu Au         | induces 5             | ettings         |              |                                    |              |
|         |           |                             |                    | II Ra         | idius:Service-1    | Гуре                  | 😒 = Adı         | ministrative | 0                                  | - +          |
|         |           |                             |                    |               |                    |                       |                 |              |                                    |              |
|         |           |                             |                    |               |                    |                       |                 |              |                                    |              |
|         |           |                             |                    | ▼ At          | tributes De        | tails                 |                 |              |                                    |              |
|         |           |                             |                    | Acce<br>Serv  | ice-Type = AC      | CESS_ACCE             | PT              |              |                                    |              |
|         |           |                             |                    | Save          | Reset              |                       |                 |              |                                    |              |

Stap 5. Maak een authentificatiebeleid.

Navigeren in op **beleid >** Stappen **beleid** en klik op "+". Voer een **naam** in voor de beleidsinstelling en stel de voorwaarde in op **NAD IP-adres**, toegewezen aan de schone interface van TG, klik op **Opslaan** zoals in de afbeelding:

| diale Ide  | ntity Service | es Engine Home        | Context Visibility     Ope | rations - Pol | icy  | ► Administration                                      | • Work Ce    | enters                   |             |                | ۹ (     | 9  | o o  |
|------------|---------------|-----------------------|----------------------------|---------------|------|-------------------------------------------------------|--------------|--------------------------|-------------|----------------|---------|----|------|
| Policy Set | ts Profiling  | Posture Client Provis | sioning                    |               |      |                                                       |              |                          |             |                |         |    |      |
| Policy S   | ets           |                       |                            |               |      |                                                       |              |                          | Reset Poli  | cyset Hitcount | Res     | et | Save |
| +          | Status        | Policy Set Name       | Description                | C             | Cond | itions                                                |              | Allowed Protocols / Serv | er Sequence | Hits           | Actions |    | View |
| Search     |               |                       |                            |               |      |                                                       |              |                          |             |                |         |    |      |
| /          | ø             | ThreatGrid            |                            |               | ₽    | Network Access Device<br>Address<br>EQUALS 10.62.148. | ce IP<br>171 | Default Network Access   | × • +       |                | ¢       |    | >    |
|            | $\odot$       | Default               | Default policy set         |               |      |                                                       |              | Default Network Access   | x • +       | 59             | ¢       |    | >    |

Stap 6. Maak een vergunningenbeleid.

Klik op ">" om naar het machtigingsbeleid te gaan, breid het machtigingsbeleid uit, klik op "+" en

configureren zoals in de afbeelding, nadat u op Opslaan hebt geklikt:

| ✓ Authori | zation Polic | y (3)              |     |                                                |             |   |                  |   |      |         |  |
|-----------|--------------|--------------------|-----|------------------------------------------------|-------------|---|------------------|---|------|---------|--|
| •         |              |                    |     |                                                | Results     |   |                  |   |      |         |  |
| •         | Status       | Rule Name          | Con | ditions                                        | Profiles    |   | Security Groups  |   | Hits | Actions |  |
| Search    |              |                    |     |                                                |             |   |                  |   |      |         |  |
|           | 0            | ThreatGrid Admin   | ₽   | Radius-NAS-Identifier EQUALS Threat Grid Admin | ×ThreatGrid | + | Select from list | + | 1    | ¢       |  |
|           | ø            | ThreatGrid Console | ₽   | Radius-NAS-Identifier EQUALS Threat Grid UI    | ×ThreatGrid | + | Select from list | + | 1    | ¢       |  |
|           | 0            | Default            |     |                                                | ×DenyAccess | + | Select from list | + | 17   | ¢       |  |

**Tip**: U kunt één autorisatieregel maken voor al uw gebruikers die aan beide voorwaarden voldoen, Admin en UI.

Stap 7. Maak een identiteitsbewijs voor ThreatGrid.

ThreatGrid's client-certificaat moet zijn gebaseerd op de Elliptic Curve-toets:

openssl ecparam -name secp521r1 -genkey -out private-ec-key.pem

Het moet worden ondertekend door de CA die de ISE vertrouwt. Controleer of <u>de basiscertificaten</u> <u>naar de</u> pagina<u>Trusted certificaatwinkel</u> zijn<u>geïmporteerd</u> voor meer informatie over het toevoegen van een CA-certificaat aan ISE Trusted certificaatwinkel.

Stap 8. Configuratie van ThreatGrid om RADIUS te gebruiken.

Meld u aan bij het beheerportal, navigeer naar **Configuration>RADIUS**. In RADIUS CA certificaatpasta de inhoud van het PEM-bestand dat van ISE is verzameld, in een client-certificaatpasta PEM-geformatteerd certificaat dat van CA is ontvangen en in een client-Key goedinhoud van een privaat-ec-key.pem-bestand dat is verkregen uit de vorige stap zoals in de afbeelding wordt getoond. Klik op **Opslaan**:

| CISCO Threat Grid Appliance Administration Portal | Support ? Help                             |      |
|---------------------------------------------------|--------------------------------------------|------|
| Configuration • Operations • Status • Support •   |                                            | m  - |
| RADIUS DTLS Configuration                         |                                            |      |
| Authentication Mode                               | Ret Either System Or RADIUS Authentication |      |
| RADIUS Host                                       | 10.48.17.135                               |      |
| RADIUS DTLS Port                                  | <b>2</b> 083                               |      |
| RADIUS CA Certificate                             | rVOxvUhoHai7g+B    END CERTIFICATE         |      |
| RADIUS Client Certificate                         | QFrtRNBHrKa    END CERTIFICATE             |      |
| RADIUS Client Key                                 | a 2TOKEY4waktmOluw==                       |      |
| Initial Application Admin Username                | a radek                                    |      |

Opmerking: U moet het TG-apparaat opnieuw configureren nadat u de RADIUS-instellingen hebt opgeslagen.

Stap 9. Voeg RADIUS-gebruikersnaam toe aan console-gebruikers.

Als u wilt inloggen op een portal, moet u de RADIUS-gebruikersnaam aan de betreffende gebruiker toevoegen, zoals in de afbeelding:

### Details

|      | Login<br>Name<br>Title | radek<br>radek /<br>Add / |           |       |
|------|------------------------|---------------------------|-----------|-------|
|      | Email                  | rolszowy@c                | cisco.com | /     |
|      | Role                   | admin                     |           | _     |
|      | Status                 | Active                    | Inactive  |       |
|      | Default UI Submission  | Private                   | Public    | Unset |
|      | EULA Accepted 2        | No                        |           |       |
| CSA  | Auto-Submit Types ?    | Add 🖊                     |           |       |
|      | Can Flag Entities ?    | True                      | False     | Unset |
| Enab | ole Direct SSO Setup ? | True                      | False     | Unset |

Stap 10. Laat alleen RADIUS-verificatie in.

Na het succesvol inloggen in het admin portal verschijnt er een nieuwe optie, die lokale systeemverificatie volledig uitschakelt en de enige op RADIUS gebaseerde optie achterlaat.

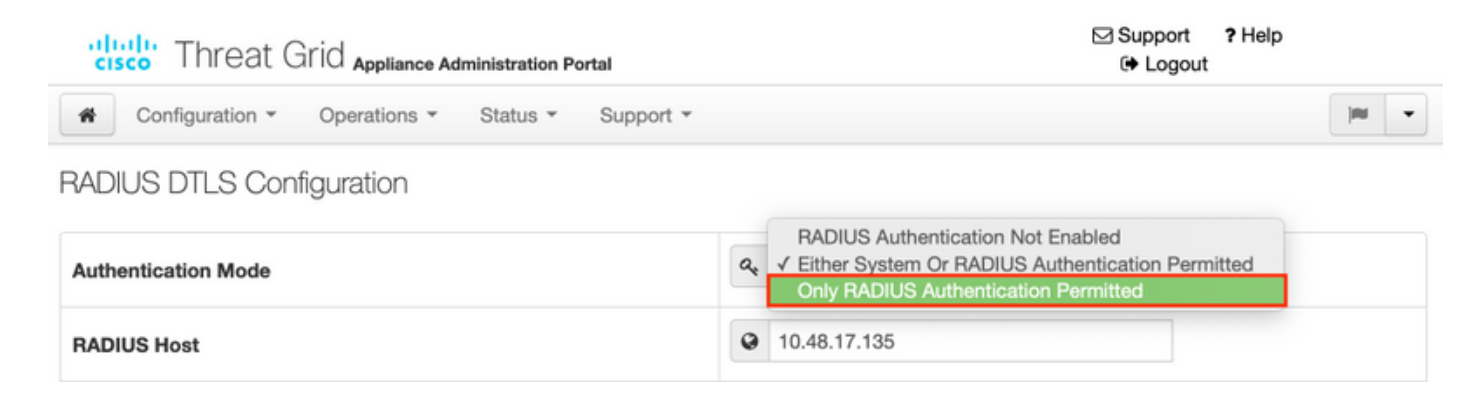

## Verifiëren

Nadat TG opnieuw is ingesteld, logt u uit en nu ziet het loggen in pagina's er zo uit in de afbeeldingen, admin en console portal:

# Threat Grid

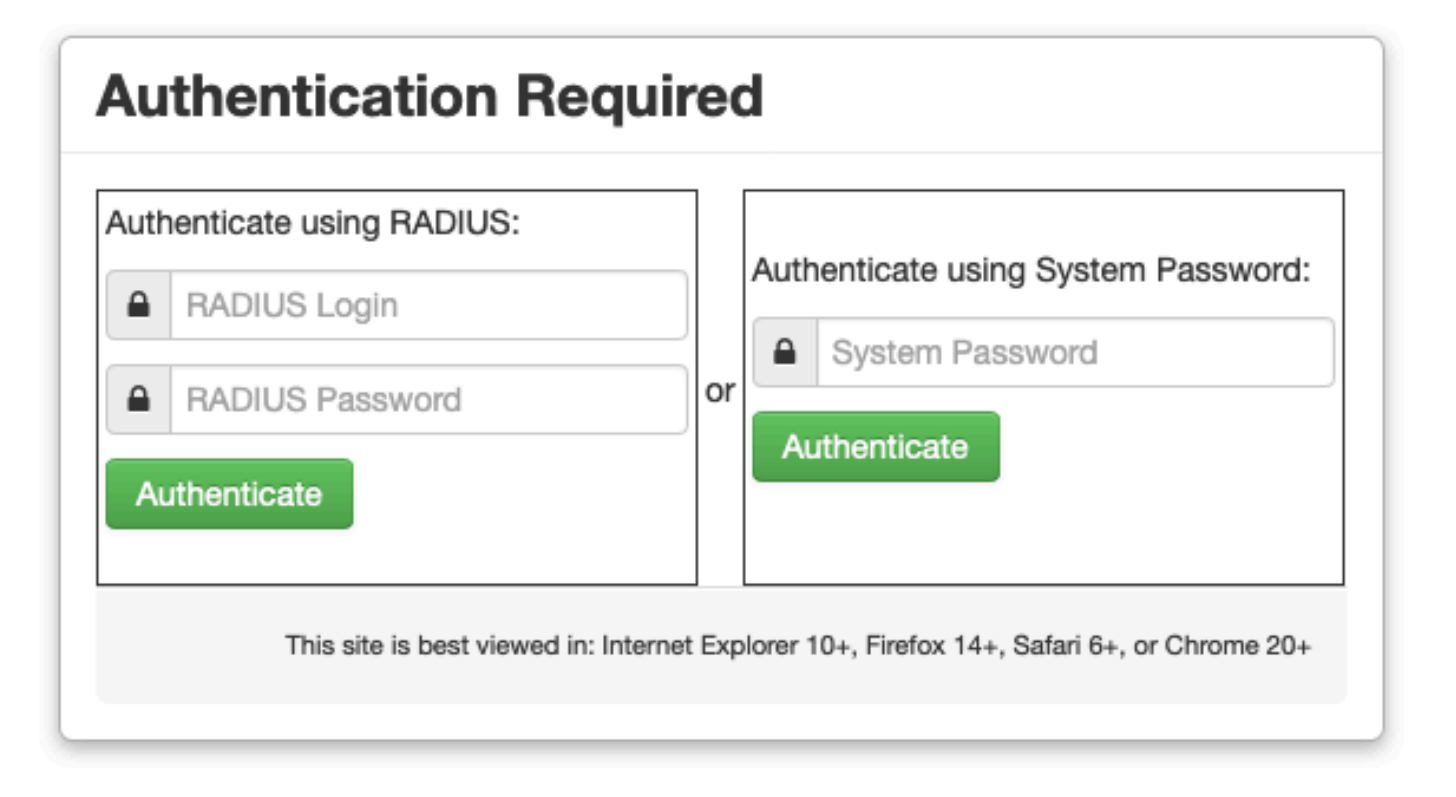

| cisco                                  |
|----------------------------------------|
| Threat Grid                            |
| Use your RADIUS username and password. |
| RADIUS username                        |
| RADIUS password                        |
| Log In                                 |

#### Forgot password?

## Problemen oplossen

Er zijn drie componenten die problemen kunnen veroorzaken: ISE, netwerkconnectiviteit en ThreatGrid.

 In ISE, zorg ervoor dat het ServiceType=Administration teruggeeft aan de authenticatieverzoeken van ThreatGrid. Navigatie in naar bewerkingen>RADIUS>Livelogbestanden op ISE en controleer details:

|   | Time                         | Status   | Details  | Repeat | Identity | Authentication Polic  | у | Authorization Policy             | Authorizati   | Network Device          |
|---|------------------------------|----------|----------|--------|----------|-----------------------|---|----------------------------------|---------------|-------------------------|
| × |                              | •        |          |        | Identity | ThreatGrid            | × | Authorization Policy             | Authorization | Network Device          |
|   | Feb 20, 2020 09:40:38.753 AM | <b>1</b> | <u>o</u> |        | radek    | ThreatGrid >> Default |   | ThreatGrid >> ThreatGrid Admin   | TG opadmin    | ksec-threatgrid02-clean |
|   | Feb 20, 2020 09:40:18.260 AM | 2        | <u>o</u> |        | radek    | ThreatGrid >> Default |   | ThreatGrid >> ThreatGrid Console | TG console    | ksec-threatgrid02-clean |

## **Authentication Details**

| Source Timestamp                                                                                               | 2020-02-20 09:40:38.753                                                                                                |  |  |  |  |  |
|----------------------------------------------------------------------------------------------------|----------------------------------------------------------------------------------------------------|--|--|--|--|--|
| Received Timestamp                                                                                             | 2020-02-20 09:40:38.753                                                                                                |  |  |  |  |  |
| Policy Server                                                                                                  | wcecot-ise27-1                                                                                                    |  |  |  |  |  |
| Event                                                                                                    | 5200 Authentication succeeded                                                                                          |  |  |  |  |  |
| Username                                                                                                    | radek                                                                                                    |  |  |  |  |  |
| User Type                                                                                                    | User                                                                                                    |  |  |  |  |  |
| Authentication Identity Store                                                                                  | Internal Users                                                                                                    |  |  |  |  |  |
|                                                                                                    | PAP_ASCII                                                                                                    |  |  |  |  |  |
| Authentication Method                                                                                          | PAP_ASCII                                                                                                    |  |  |  |  |  |
| Authentication Method Authentication Protocol                                                                  | PAP_ASCII<br>PAP_ASCII                                                                                                 |  |  |  |  |  |
| Authentication Method Authentication Protocol Service Type                                                     | PAP_ASCII PAP_ASCII Administrative                                                                                     |  |  |  |  |  |
| Authentication Method<br>Authentication Protocol<br>Service Type<br>Network Device                             | PAP_ASCII<br>PAP_ASCII<br>Administrative<br>ksec-threatgrid02-clean                                                    |  |  |  |  |  |
| Authentication Method<br>Authentication Protocol<br>Service Type<br>Network Device<br>Device Type              | PAP_ASCII<br>PAP_ASCII<br>Administrative<br>ksec-threatgrid02-clean<br>All Device Types                                |  |  |  |  |  |
| Authentication Method<br>Authentication Protocol<br>Service Type<br>Network Device<br>Device Type<br>Location  | PAP_ASCII<br>PAP_ASCII<br>Administrative<br>ksec-threatgrid02-clean<br>All Device Types<br>All Locations               |  |  |  |  |  |
| Authentication MethodAuthentication ProtocolService TypeNetwork DeviceDevice TypeLocationAuthorization Profile | PAP_ASCII<br>PAP_ASCII<br>Administrative<br>ksec-threatgrid02-clean<br>All Device Types<br>All Locations<br>TG opadmin |  |  |  |  |  |

 Als u deze aanvragen niet ziet, voert u een pakketvastlegging op ISE uit. Navigatie naar Operations>Troubleshoot>Diagnostische Gereedschappen>TCP-pomp, specificeer IP in het veld Filter van de schone interface van de TG, klik op Start en probeer in te loggen op

#### ThreatGrid:

#### TCP Dump

| Status            | Monitoring (approximate file size: 8192 bytes) Stop |  |  |  |  |  |  |  |
|-------------------|-----------------------------------------------------|--|--|--|--|--|--|--|
| Host Name         | wcecot-ise27-1                                      |  |  |  |  |  |  |  |
| Network Interface | GigabitEthernet 0                                   |  |  |  |  |  |  |  |
| Promiscuous Mode  | • On Off                                            |  |  |  |  |  |  |  |
| Filter            | ip host 10.62.148.171                               |  |  |  |  |  |  |  |
|                   | Example: 'ip host helios and not iceburg'           |  |  |  |  |  |  |  |
| Format            | Raw Packet Data                                     |  |  |  |  |  |  |  |
| Dump File         |                                                     |  |  |  |  |  |  |  |
| Download Delete   |                                                     |  |  |  |  |  |  |  |

Monitor the packet headers on the network and save to a file (up to 5 Minutes)

U moet zien dat het aantal bytes is verhoogd. Open het PDF-bestand in Wireshark voor meer informatie.

• Als je de fout ziet "Het spijt ons, maar er is iets fout gegaan" nadat je op Save in ThreatGrid klikt en de pagina er zo uitziet:

| Cisco Threat Grid Appliance Administration Portal |                 |              |          |           | Support ? Help |          |   |  |
|---------------------------------------------------|-----------------|--------------|----------|-----------|----------------|----------|---|--|
| #                                                 | Configuration * | Operations * | Status * | Support * |                | <b>I</b> | • |  |

#### We're sorry, but something went wrong.

The server experienced an error while processing your request. Please retry your request later.

If this problem persists, contact support.

Dat betekent dat je waarschijnlijk de RSA-toets voor het client certificaat gebruikte. U moet de ECC-toets gebruiken met de parameters die in stap 7 zijn gespecificeerd.